## メンテナンス実施期間中の操作方法

【水栓本体をアクアショップにて確認したい場合】

 閲覧中の製品ページにする品番をメモしてください。
 「ご購入はこちら」という赤色のボタンをクリックすると、 当社のオンラインショップ(アクアショップ)に遷移します。
 コーボレートサイト - NXAQUASHOPは5 의 - NXAQUASHOPは大部地6 의 - ネメカートリッジの読んこのにて

| <b>KVK</b> 商品サポートサイト                                                                                                    |                          | 商品カテゴリ                        | お役立ち情報                  | 電子カタログ      | 〇〇〇日日日日日日日日日日日日日日日日日日日日日日日日日日日日日日日日日日日日 | らう<br>事業者の方へ | としていた<br>お問い合わせ |
|----------------------------------------------------------------------------------------------------|--------------------------|-------------------------------|-------------------------|-------------|-----------------------------------------|--------------|-----------------|
| トップ 🕻 商品カテゴリ 🖒 浴室用水栓 🗦 壁付サーモスタット                                                                                                    | > サーモスタット式シャ             | 17-                           |                         |             |                                         |              |                 |
| 壁付サーモスタット                                                                                                    |                          |                               |                         |             |                                         |              |                 |
| ・予告なしに部品供給できない場合があります<br>・外細胞の表紙のダウンロードはこちらからできます<br>ホブリンタの用紙サイズをA3に設定の上、印刷してください<br>・商品写真は画面での都合上、現物と色が異なる場合があります<br>・掲載別等は予告なく変更する場合がありますのでご了身ください<br>・外細胞面・分解詞、取扱説明書・施工説明書・CADデータご利用上のご注意単巧 | <del>はこちら</del> でご確認ください |                               |                         |             |                                         |              |                 |
| サーモスタット式シャワー                                                                                                    | 品香<br>価格                 | кғаол<br>¥ <b>45,540</b> (根达) | 古番をメモし<br>〈税抜価格 ¥41,400 | てください。<br>〉 |                                         |              |                 |
|                                                                                                    | 表示マーク機能マーク               |                               |                         |             |                                         |              |                 |
|                                                                                                    | <sup>節湯</sup><br>②「ご購入は  | ⑦  1 2 5 6 ] ボタ               | タンをクリッ                  | クします。       | ч                                       |              |                 |
| 取扱設研書1                                                                                                    | 商品力                      | タログ                           | ご購                      | 入はこちら       |                                         |              |                 |

③アクアショップのトップページが開きます。
 ④左上の商品検索欄に①にてメモした品番を入力して、
 青色の虫眼鏡のマークのボタンをクリックしてください。

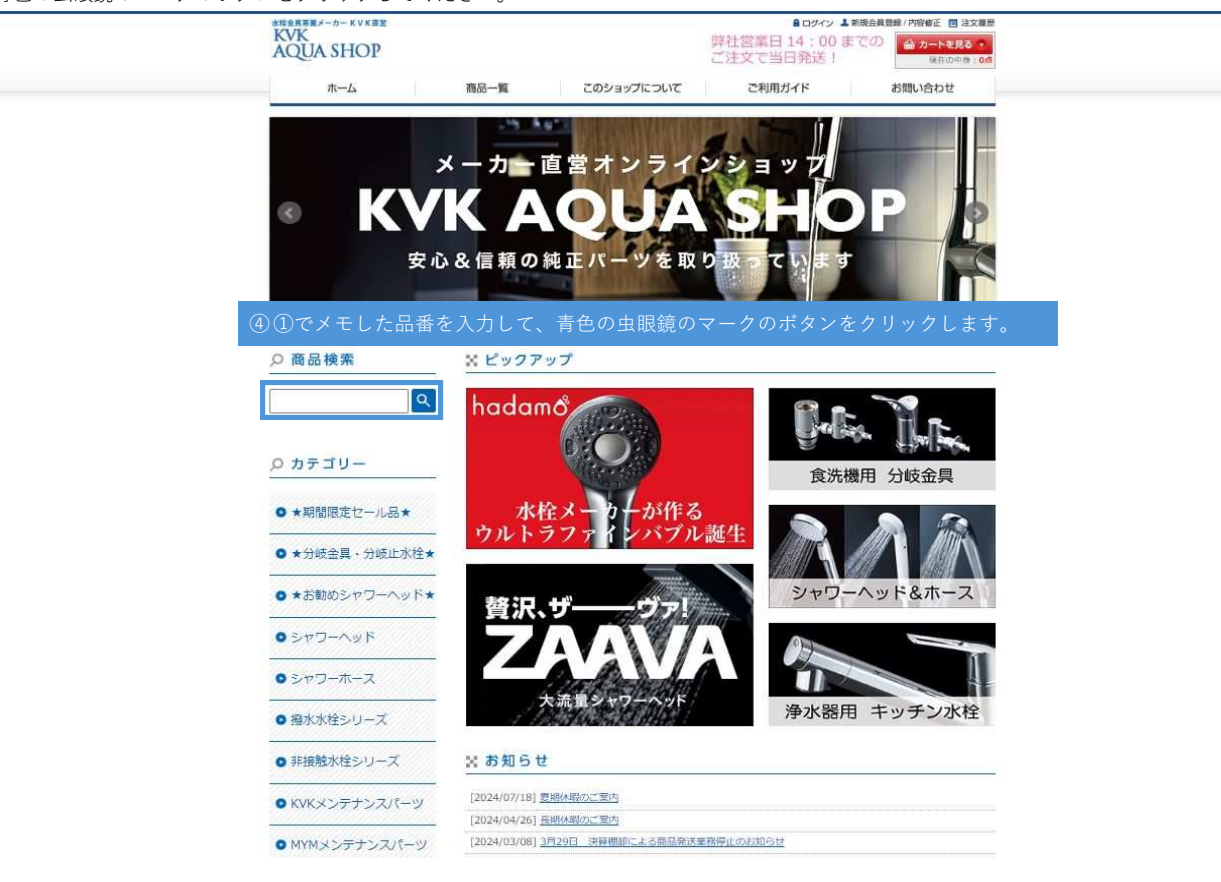

⑤検索結果が表示されます。

品番によっては類似品も表示されてしまいますので、

ページ中央上部の検索機能をご活用して、ページをめくって該当品番をお探しください。

①のメモした品番とアクアショップにて表示される品番の「/」より前の部分が一致しているものがお探しの商品になります。

| 水栓会具専業メーカー KVK直営                 |                                            | ● ログイン ▲ 新規会員登録 / 内容修正 ■ 注文庫歴                         |
|----------------------------------|--------------------------------------------|-------------------------------------------------------|
| AQUA SHOP                        |                                            | 弊社営業日 14:00 までの<br>☆カートを見る ●<br>ご注文で当日発送!<br>現在の中月:0点 |
| ホーム                              | 商品一覧 このショップについて                            | ご利用ガイド お問い合わせ                                         |
| 0 东日始志                           |                                            |                                                       |
| 2 間 四 快 未                        | 商品一覧 / 検索                                  |                                                       |
| KF800                            | Q 検索語: KF800 で検索した結果                       | 検索機能をご活用ください。                                         |
| ,                                | カテ<br>ゴリ 浴室用水栓 ><br>すへてのカテゴリー >            | キーフ<br>ード KF800 備 橋                                   |
| ●★期間限定セール品★                      | 詳細 内容                                      | サービー<br>教白商<br>高コー<br>ト                               |
| <ul> <li>★分歧金具・分歧止水栓★</li> </ul> |                                            | 0 推奏                                                  |
| ● ★お勧めシャワーヘッド★                   | с                                          |                                                       |
| <b>0</b> シャワーヘッド                 | 全99件                                       | 並び購え: <u>価格 商品名</u>                                   |
| <ul><li>● シャワーホース</li></ul>      | 1                                          |                                                       |
| ● 撥水水栓シリーズ                       |                                            |                                                       |
| ● 非接触水栓シリーズ                      | KF800HA/800 KF80052/800<br>43,164円 46,926円 | KFS00/800<br>40,986円                                  |
| <ul> <li>KVKメンテナンスパーツ</li> </ul> | - <u>カートに入れる</u> カートに入<br>ペ <u>ージを</u> は   | <b>れる カートにふれる</b><br>つくってお探しください。                     |
| ● MYMメンテナンスパーツ                   | * 前の16f                                    | <b>#</b> 1 2 3 4 5 6 7                                |
| <ul> <li>浴室用水栓</li> </ul>        |                                            |                                                       |

## メンテナンス実施期間中の操作方法

【水栓に使用されている部品をアクアショップにて確認したい場合】

①閲覧中の製品ページ下部にある部品一覧表より該当する部品の品番をメモしてください。
 ②該当する品名の文字列をクリックすると、
 当社のオンラインショップ(アクアショップ)に遷移します。

サーモスタット式シャワー

| な設設時書1<br>CAD 短間<br>てAD 短間<br>日本 1000<br>日本 1000<br>日 | 品番<br>価格<br>発売開始年度<br>表示マーク<br>機能マーク<br>節湯<br><b>商品</b><br>バリエーション | <ul> <li>品番 KF800</li> <li>価格 ¥45,540 (根込) (税込(税抜価格 ¥41,400)</li> <li>開始年度</li> <li>2009年度</li> <li>ご 証 証</li> <li>をマーク ジ 証 証</li> <li>をマーク ジ 証 証</li> <li>シ マークの説明</li> </ul> 商品 プタログ ご購入はこちら |                     |                                      |  |  |
|----------------------------------------------------------------------------------------------------|--------------------------------------------------------------------|----------------------------------------------------------------------------------------------------|---------------------|--------------------------------------|--|--|
|                                                                                                    | KF800M                                                             | サーモスタッ<br>販売終了品                                                                                                    | ト式シャワー・1.6mメタルホー    | ご購入はこちら                              |  |  |
|                                                                                                    | KF800R2                                                            | KF800R2 サーモスタット式シャワー(240mmパイプ付)<br>¥46,860(税込)(税抜価格¥42,600)                                                                                                    |                     |                                      |  |  |
|                                                                                                    | KF800R3                                                            | サーモスタット式シャワー(300mmパイプ付)<br>¥47,740(初込)〈初辺の価格 ¥43,400〉                                                                                                    |                     |                                      |  |  |
| 本体                                                                                                    |                                                                    | シャワー                                                                                                    |                     |                                      |  |  |
| ■ 分解図                                                                                                    |                                                                    | 部品一覧表                                                                                                    | 部品一覧表の品名をクリック       | このPDF(印刷)はこちら ><br>Dすると開入サイトへリンクします。 |  |  |
| <br>                                                                                                    |                                                                    | A.B.                                                                                                    | リンク先のページがない品名<br>品々 | 各は<br>お問い合わせください。<br>※切小市価格          |  |  |
| the Sa                                                                                                    |                                                                    | 1 ZK1F800                                                                                                    | 切換ハンドルセット           | ¥1,595(税込)<br>(税扱価格 ¥1,450)          |  |  |
|                                                                                                    | 番をメモして <u>く</u>                                                    | ださい。 _                                                                                                    | ②品名をクリ <u>ッ</u> ク   | ,してください。<br>                         |  |  |
|                                                                                                    | POL                                                                | 3 Z39695                                                                                                    | 切換カラー               | ¥671(税込)<br><税抜価格¥610>               |  |  |
|                                                                                                    | 20                                                                 | 4 2415370                                                                                                    | 切換固定ナット             | ¥1,111 (积达)<br>《税抜価格 ¥1,010》         |  |  |
|                                                                                                    |                                                                    | 5 PZ695A                                                                                                    | 切換弁ユニット             | ¥4,906(税込)<br>(税装価格 ¥4,460)          |  |  |
|                                                                                                    |                                                                    | 6 PZ88F                                                                                                    | サーモスタットカートリッ        | ¥8,459 (税込)<br>(税退価格 ¥7,690)         |  |  |
| 9100162) -101004 (1)-                                                                                                    | 2 20                                                               | 7 Z415595                                                                                                    | 温調固定ナット             | ¥770(税込)<br>(税抜価格¥700)               |  |  |

③アクアショップのトップページが開きます。
④左上の商品検索欄に①にてメモした品番を入力して、
青色の虫眼鏡のマークのボタンをクリックしてください。

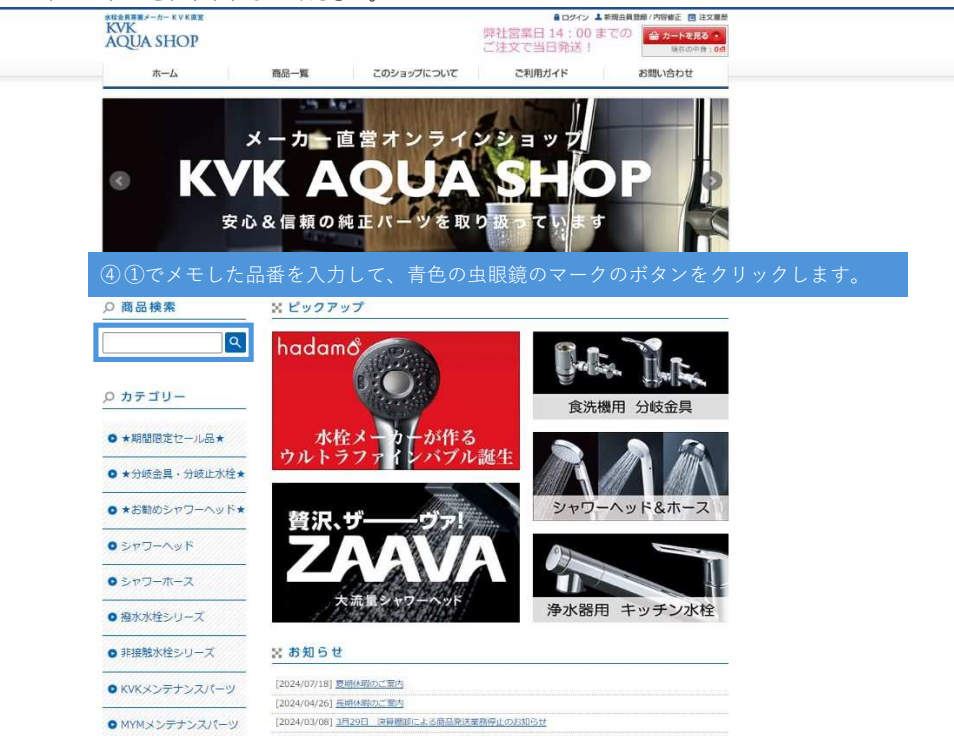

⑤検索結果が表示されます。

品番によっては類似品も表示されますので、

ページ中央上部の検索機能をご活用して、ページをめくって該当品番をお探しください。

①のメモした品番とアクアショップにて表示される品番の「/」より前の部分が一致しているものがお探しの商品になります。 例えば、①でメモした品番がZK1F800の場合、アクアショップにて表示される品番はZK1F800/800となります。

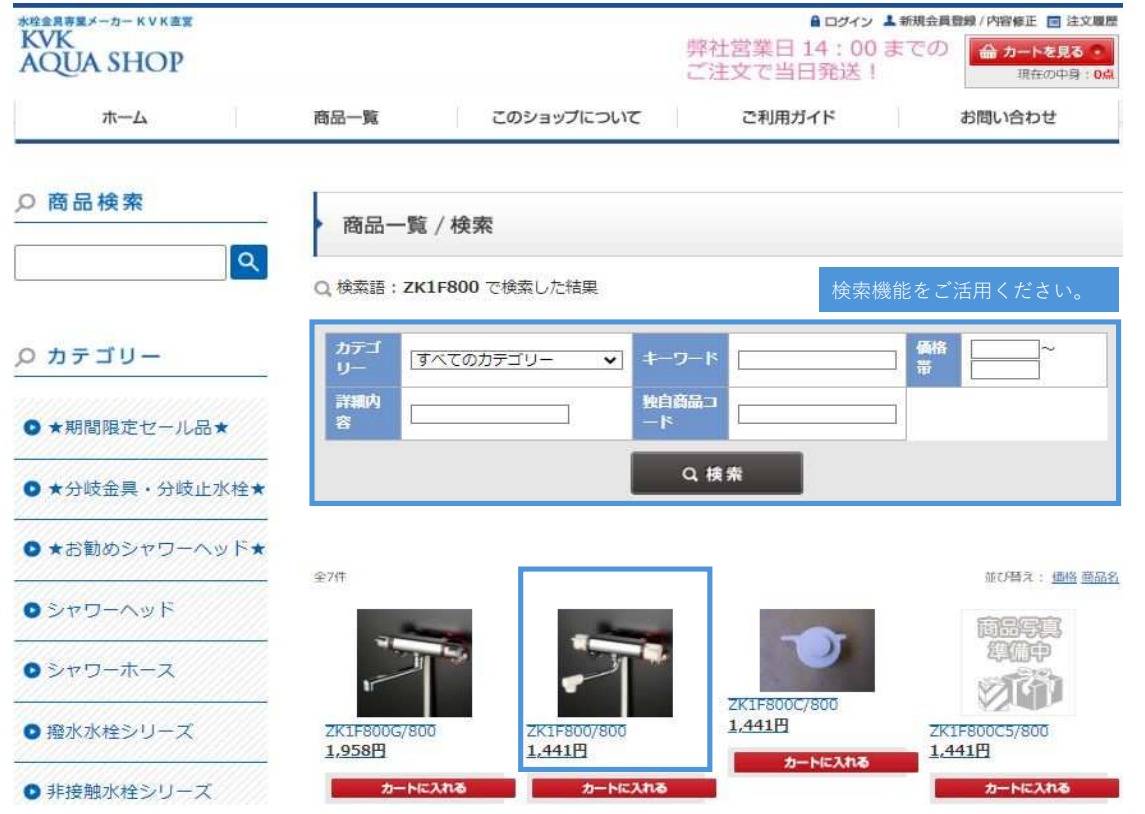